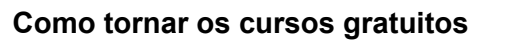

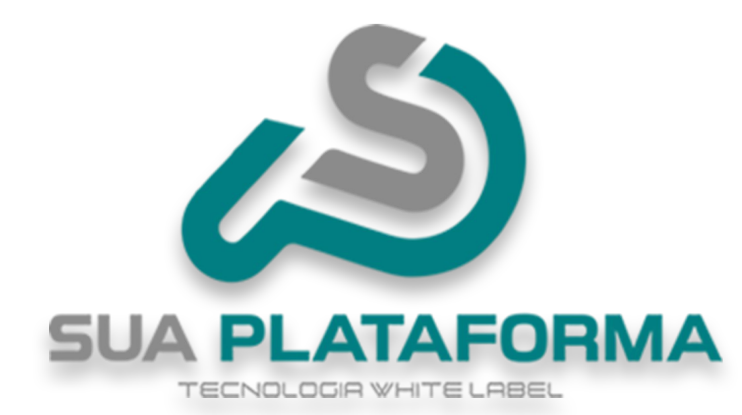

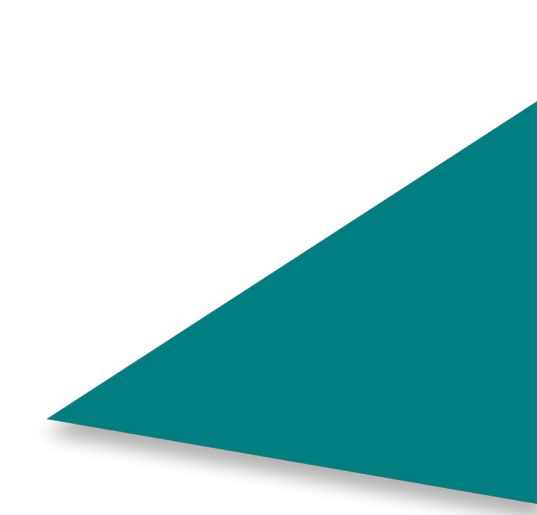

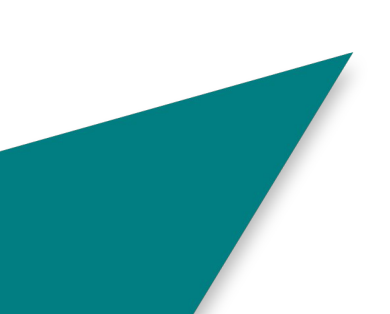

Para tornar seus cursos gratuitos, primeiramente entre em seu painel administrativo.

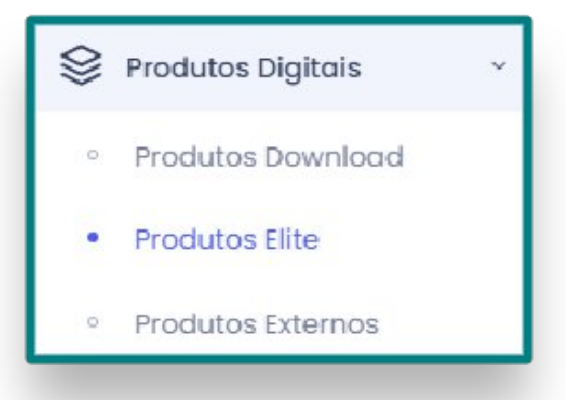

Clique em "**Produtos Digitais**" e depois em "**Produtos Gold, Profissional ou Elite**", nesse exemplo estamos usando o "**plano Elite**" porem serve para qualquer plano!.

lremos primeiro aprender a como tornar de forma individual um curso gratuito e depois como fazer a alteração em massa.

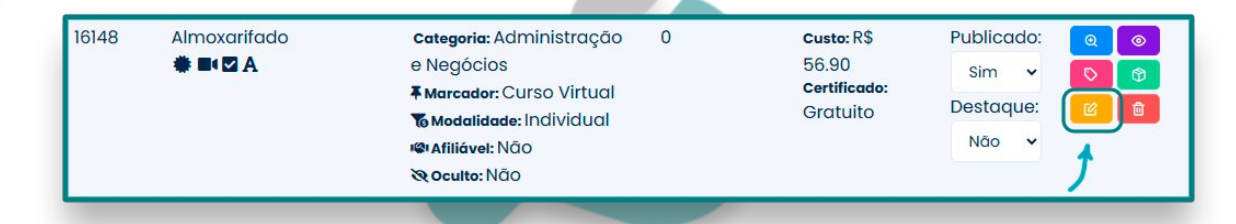

Assim que localizar o curso em que deseja torna gratuito, clique em "Editar informações gerais do curso" (Botão amarelo).

| Dados Gerais         |   |
|----------------------|---|
| *Título              |   |
| Almoxarifado         |   |
| Tipo de Curso        |   |
| Curso Gratuito       | ~ |
| Curso Por Assinatura |   |
| Curso Gratuito       |   |
| Curso Individual     |   |

Em "Tipo de curso" selecione "Curso gratuito".

## Confirmar

Clique em "Confirmar" para ser salva a sua alteração.

Agora veremos como fazer a alteração em massa.

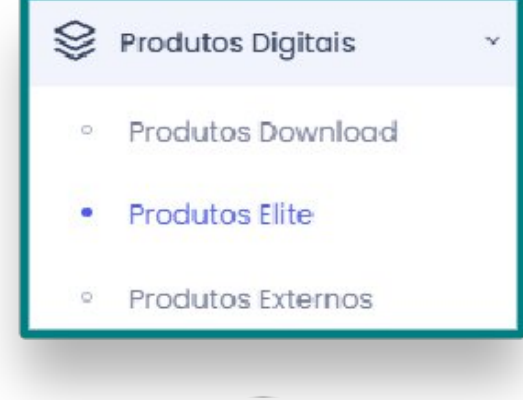

Ainda em "Produtos Gold, Profissional ou Elite".

Alterar Cursos em Massa

ЗМА

Clique em "Alterar cursos em massa".

| Opções Disponíveis<br>Mostrando todos 1880<br>Filtrar                                                                                                    |  | Opções Selecionadas<br>Mostrando todos 1947<br>Filtrar                                                                                                    |                                                                                                    |
|----------------------------------------------------------------------------------------------------|--|----------------------------------------------------------------------------------------------------|----------------------------------------------------------------------------------------------------|
|                                                                                                    |  |                                                                                                    |                                                                                                    |
| GESTÃO ESTRATEGICA EM FINANÇAS (2032507)   Individual   GESTÃO<br>GESTÃO ESTRATÉGICA EM MARKETING DIGITAL (2033851)   individual   GE<br>GESTÃO ESTRATÉGICA EM PESSOAS (2032508)   individual   GESTÃO<br>GESTÃO ESTRATÉGICA EM PRODUÇÃO (2032510)   individual   GESTÃO<br>Gestão Estratégica, Inovação e Conhecimento com Habilitação em Dr<br>GESTÃO FARMACÉUTICA (2032994)   individual   GESTÃO<br>Gestão Financeira (2016555)   individual   Administração e Negócios  <br>GESTÃO FINANCEIRA (2030883)   assinatura   PROFISSIONALIZANTES AV/ |  | 4 P'S do Marketing (2021001)   indivi<br>8 P'S do Marketing (2021002)   gratu<br>A Etapa de Entrevista no Processo S<br>A FUNÇÃO DO SECRETÁRIO ESCOLAR<br>A HISTÓRIA DA MAÇONARIA (203403<br>A Motivação Como Ferramenta (20<br>A NEUROLOGIA DO DESENVOLVIMENT<br>A Psicanálise com Enfase em Autist | dual   Novos Cursos<br>dual   Novos Cursos<br>seletivo (2021019)   gratuito   Novos<br>NA CONTEMPORANEIDADE (203216<br>6)   individual   EDUCAÇÃO<br>21003)   individual   Novos Cursos<br>O INFANTIL (2031569)   assinatura<br>mo (2031148)   assinatura   Pós-gr |

Selecione os cursos em que deseja torna gratuito, você pode usar a opção "**Filtrar**" para isso. Caso queira modificar todos basta clicar no botão com as duas setas para a direita ">>".

| Alterar Tipo Inicial dos Cursos: |
|----------------------------------|
| Gratuito                         |
| Selecione                        |
| Assinatura                       |
| Individual                       |
| Gratuito                         |

Em "Alterar tipo inicial dos cursos" selecione "Gratuito".

🖹 Confirmar

Por fim, clique em "**confirmar**" para serem realizadas as alterações.

Pronto, seus cursos selecionados estão gratuitos!

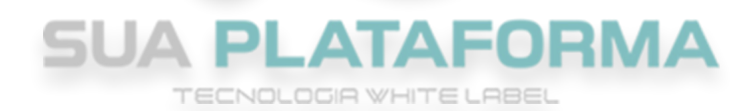

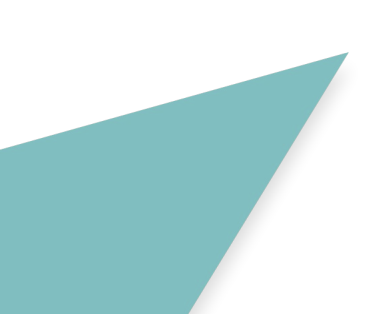